# Suppression du cache de FireAMP et des fichiers historiques sur Windows

# Contenu

Introduction Fichiers de base de données pour le cache et l'historique But Raisons pour la suppression Identifiez les fichiers de base de données Procédure pour retirer des fichiers de base de données Étape 1 : Arrêtez le service de connecteur de FireAMP Interface utilisateur Console de service Invite de commande Étape 2 : Supprimez les fichiers de base de données requis Fichiers de base de données de cache Fichiers de base de données d'historique Étape 3 : Commencez le service de connecteur de FireAMP

# Introduction

Ce document fournit quelques scénarios qui exigent une suppression des fichiers de base de données dans FireAMP pour des points finaux et décrit une procédure appropriée pour les retirer si nécessaire. Le FireAMP pour des points finaux met à jour un enregistrement de ses détections et dispositions récentes de fichier dans des fichiers de base de données. Dans certains cas, un ingénieur d'assistance technique de Cisco pourrait te demander de retirer certains des fichiers de base de données afin de dépanner une question.

**Avertissement :** Vous pouvez retirer un fichier de base de données seulement s'instruit par le support technique de Cisco.

# Fichiers de base de données pour le cache et l'historique

## But

Les fichiers de base de données de cache mettent à jour les dispositions connues pour des fichiers. Les fichiers de base de données dépistent toutes les détections de fichier de FireAMP, avec des noms de fichier source et des valeurs SHA256.

Quand vous ajoutez une liste de bloc à une stratégie et mettez à jour le connecteur, le comportement pour un fichier donné ne change pas immédiatement. C'est parce que le cache l'a déjà identifié que le fichier n'est pas malveillant. En soi, il ne sera pas changé ou sera ignoré par votre liste de bloc. La disposition change quand le cache est expiré par temps dans votre stratégie

et une nouvelle consultation est exécutée - d'abord contre vos listes et ultérieurement contre le nuage.

### Raisons pour la suppression

Si les fichiers de base de données de base de données et de cache d'historique sont retirés à partir d'un répertoire, ils sont frais recréé quand les reprises de service de FireAMP. Dans certain l'enferme pourrait être nécessaire pour retirer ces fichiers à partir du répertoire de FireAMP. Par exemple, si vous voulez tester une détection faite sur commande simple ou une liste de bloc d'application pour un fichier donné.

Il est possible qu'une base de données pourrait devenir corrompue, qui vous rend incapable d'ouvrir ou visualiser les détections dans une base de données. Alternativement, si la base de données est corrompue sur un système il peut entraîner des erreurs dans le service de connecteur de FireAMP tel que l'incapacité de commencer le connecteur ou la dégradation de la performance globale du système. Dans ces exemples vous pourriez vouloir effacer les fichiers historiques du connecteur de sorte que vous puissiez éviter des problèmes relatifs aux performances de la corruption et pouvoir capturer de nouveaux logs pour le diagnostic.

#### Identifiez les fichiers de base de données

Sur Microsoft Windows, ces fichiers sont typiquement localisés chez C:\Program Files\Sourcefire\fireAMP ou C:\Program Files\Cisco\AMP.

Le nom des fichiers de base de données de cache sont :

cache.db cache.db-shm cache.db-wal Le nom des fichiers de base de données d'historique sont :

history.db historyex.db historyex.db-shm historyex.db-wal Ce tir d'écran affiche les fichiers sur l'explorateur de fichier Windows :

| Image: clamav9/24/2014 7:21 AMFile folderImage: Quarantine9/23/2014 3:10 PMFile folderImage: tetra9/24/2014 10:26 AMFile folderImage: tetra9/24/2014 11:49 AMFile folderImage: tetra9/24/2014 11:26 AMFile folderImage: tetra9/24/2014 11:26 AMFile folderImage: tetra9/24/2014 11:26 AMFile folderImage: tetra9/24/2014 7:12 AMData Base File8,745 KImage: tetra9/24/2014 7:21 AMDB-SHM File32 KImage: tetra9/24/2014 11:49 AMDB-WAL File1,279 K                                                                                                    | 8 8 8            |
|----------------------------------------------------------------------------------------------------|------------------|
| Quarantine9/23/2014 3:10 PMFile foldertetra9/24/2014 10:26 AMFile foldertmp9/24/2014 11:49 AMFile folderupdate9/24/2014 11:26 AMFile foldercache.db9/24/2014 7:12 AMData Base File8,745 Kcache.db-shm9/24/2014 7:21 AMDB-SHM File32 Kcache.db-wal9/24/2014 11:49 AMDB-WAL File1,279 K                                                                                                    | 8 8 8            |
| interva 9/24/2014 10:26 AM File folder   interva 9/24/2014 11:49 AM File folder   interval 9/24/2014 11:26 AM File folder   interval 9/24/2014 11:26 AM File folder   interval 9/24/2014 7:12 AM Data Base File 8,745 K   interval 9/24/2014 7:21 AM DB-SHM File 32 K   interval 9/24/2014 11:49 AM DB-WAL File 1,279 K                                                                                                    | 8 8 8            |
| Imp 9/24/2014 11:49 AM File folder   Impdate 9/24/2014 11:26 AM File folder   Impdate 9/24/2014 7:12 AM Data Base File 8,745 K   Impdate 9/24/2014 7:21 AM DB-SHM File 32 K   Impdate 9/24/2014 11:49 AM DB-SHM File 1,279 K                                                                                                    | B<br>B<br>B<br>B |
| update   9/24/2014 11:26 AM   File folder     Scache.db   9/24/2014 7:12 AM   Data Base File   8,745 K     cache.db-shm   9/24/2014 7:21 AM   DB-SHM File   32 K     cache.db-wal   9/24/2014 11:49 AM   DB-WAL File   1,279 K                                                                                                    | B<br>B<br>B<br>B |
| Scache.db   9/24/2014 7:12 AM   Data Base File   8,745 K     cache.db-shm   9/24/2014 7:21 AM   DB-SHM File   32 K     cache.db-wal   9/24/2014 11:49 AM   DB-WAL File   1,279 K                                                                                                    | B<br>B<br>3      |
| cache.db-shm   9/24/2014 7:21 AM   DB-SHM File   32 K     cache.db-wal   9/24/2014 11:49 AM   DB-WAL File   1,279 K                                                                                                    | B<br>B<br>3      |
| <b>cache.db-wal</b> 9/24/2014 11:49 AM DB-WAL File 1,279 K                                                                                                    | B<br>3           |
|                                                                                                    | В                |
| event.db 9/24/2014 7:21 AM Data Base File 2 K                                                                                                    |                  |
| Image: history.db   9/24/2014 11:49 AM   Data Base File   15,309 K                                                                                                    | В                |
| Istoryex.db   9/23/2014 8:27 PM   Data Base File   160 K                                                                                                    | В                |
| bistoryex.db-shm 9/24/2014 7:21 AM DB-SHM File 32 K                                                                                                    | В                |
| historyex.db-wal 9/24/2014 11:45 AM DB-WAL File 1,024 K                                                                                                    | В                |
| immpro_dirlist.log 9/9/2014 3:58 PM LOG File 104 K                                                                                                    | 8                |
| ips.exe 9/4/2014 2:08 PM Application 57 K                                                                                                    | 8                |
| local.old 9/24/2014 11:26 AM OLD File 2 K                                                                                                    | 3                |
| local.xml 9/24/2014 11:26 AM XML Document 2 K                                                                                                    | 8                |
| Image: Image: | 8                |
| nfm_cache.db-shm 9/24/2014 7:21 AM DB-SHM File 32 K                                                                                                    | 8                |
| nfm_cache.db-wal 9/24/2014 11:49 AM DB-WAL File 1,029 K                                                                                                    | 8                |
| Image: map.db   9/24/2014 11:48 AM   Data Base File   5,092 K                                                                                                    | 8                |
| nfm_url_file_map.db-shm 9/24/2014 7:21 AM DB-SHM File 32 K                                                                                                    | 8                |
| nfm_url_file_map.db-wal 9/24/2014 11:49 AM DB-WAL File 1,031 K                                                                                                    | 3                |
| policy.xml 9/18/2014 3:35 PM XML Document 9 K                                                                                                    | 8                |

# Procédure pour retirer des fichiers de base de données

## Étape 1 : Arrêtez le service de connecteur de FireAMP

Vous pouvez arrêter manières de service de connecteur de FireAMP les diverses :

- Interface utilisateur (UI) du service de connecteur de FireAMP
- Console de services windows
- L'invite de commande de l'administrateur

#### Interface utilisateur

**Note**: Si vous avez la protection de connecteur vous a activé doit employer l'UI afin d'arrêter le service de connecteur de FireAMP.

1. Ouvrez l'UI de la barre d'état et cliquez sur les configurations.

- 2. Le défilement au bas et développent des configurations de connecteur de FireAMP.
- 3. Dans le domaine de mot de passe, entrez le mot de passe de protection de connecteur. **Service d'arrêt de** clic.

#### Console de service

**Note**: Afin d'arrêter et commencer des services dans la console de service vous avez besoin des privilèges d'administrateur.

Afin d'arrêter le connecteur de FireAMP entretenez à partir de la console de service, se terminent ces étapes :

- 1. Naviguez vers le menu de démarrage.
- 2. Écrivez services.msc et l'appuyez sur entrent. La console de service s'ouvre.
- 3. Sélectionnez le service de **connecteur de FireAMP** et cliquez avec le bouton droit le nom de service.
- 4. Choisissez l'arrêt afin d'arrêter le service.

| Stensible Authentication Pro   | The Extensi  |         | Manual       | Local Syste |               |
|--------------------------------|--------------|---------|--------------|-------------|---------------|
| 🔍 Fax                          | Enables you  |         | Manual       | Network S   |               |
| 🕵 FireAMP Connector            | FireAMP Co   | Started | Automatic    | Local S     |               |
| 🔍 Function Discovery Provider  | The FDPHO    |         | Manual       | Local :     | Start         |
| Sunction Discovery Resource    | Publishes th | Started | Automatic    | Local :     | Stop          |
| Google Update Service (gupd    | Keeps your   |         | Automatic (D | Local :     | Pause         |
| 🤹 Google Update Service (gupd  | Keeps your   |         | Manual       | Local :     | Resume        |
| Group Policy Client            | The service  | Started | Automatic    | Local S     | Restart       |
| 鵒 Health Key and Certificate M | Provides X.5 |         | Manual       | Local :     |               |
| 🎑 HomeGroup Listener           | Makes local  |         | Manual       | Local :     | All Tasks 🔹 🕨 |
| 🔍 HomeGroup Provider           | Performs ne  |         | Manual       | Local :     | Refresh       |
| 🔍 Human Interface Device Acc   | Enables gen  |         | Manual       | Local :     | Refresh       |
| 🔍 IIS Admin Service            | Enables this | Started | Automatic    | Local :     | Properties    |
| 🎑 IKE and AuthIP IPsec Keying  | The IKEEXT   |         | Manual       | Local :     |               |
| Interactive Services Detection | Enables use  |         | Manual       | Local :     | Неір          |
| A                              |              |         |              |             |               |

#### Invite de commande

Afin d'arrêter le connecteur de FireAMP entretenez à partir de l'invite de commande d'un administrateur, se terminent ces étapes :

- 1. Naviguez vers le menu de démarrage.
- 2. Écrivez cmd.exe et l'appuyez sur entrent. Une fenêtre d'invite de commande s'ouvre.
- 3. Sélectionnez la commande nette d'immunetprotect d'arrêt. Si vous avez la version 5.0.1 ou ultérieures, entrez dans le service wmic où le « nom comme « immunetprotect% » » startservice d'appel commandent à la place. Ce tir d'écran affiche un exemple du service arrêté avec succès

Administrator: C:\Windows\system32\cmd.exe Microsoft Windows [Version 6.1.7601] Copyright (c> 2009 Microsoft Corporation. All rights reserved. C:\Users\TestUser>net stop immunetprotect The FireAMP Connector service was stopped successfully.

## Étape 2 : Supprimez les fichiers de base de données requis

#### Fichiers de base de données de cache

Une fois que le service est arrêté vous pouvez supprimer ces fichiers de trois caches :

Avertissement : Si vous ne supprimez pas tous les fichiers de base de données relatifs de cache il peut créer des questions de mise en cache avec la base de données recréée. En soi, le service pourrait pour commencer ou vous pourriez éprouver la représentation dégradée du service.

cache.db cache.db-shm cache.db-wal

#### Fichiers de base de données d'historique

Une fois que le service est arrêté, retirez ces fichiers de base de données d'historique :

**Avertissement :** Si vous ne supprimez pas tous les fichiers de base de données relatifs d'historique il peut créer des questions de mise en cache avec la base de données recréée. En soi, le service pourrait pour commencer ou vous pourriez éprouver la représentation dégradée du service.

history.db historyex.db historyex.db-shm historyex.db-wal

## Étape 3 : Commencez le service de connecteur de FireAMP

Afin de commencer le service de connecteur de FireAMP, terminez-vous ces étapes :

- 1. Naviguez vers le menu de démarrage.
- 2. Écrivez services.msc et l'appuyez sur entrent. La console de service s'ouvre.
- 3. Choisissez le service de **connecteur de FireAMP** et cliquez avec le bouton droit le nom de service.
- 4. Choisissez le **début** afin de commencer le service.

| 🔍 Extensible Authentication Pro  | The Extensi  |         | Manual        | Local Syste |               |  |
|----------------------------------|--------------|---------|---------------|-------------|---------------|--|
| 🔍 Fax                            | Enables you  |         | Manual        | Network S   |               |  |
| 🙀 FireAMP Connector              | FireAMP Co   |         | Automatic     | Local Syste |               |  |
| 🔍 Function Discovery Provider    | The FDPHO    |         | Manual        | Local Serv  | Start         |  |
| Sunction Discovery Resource      | Publishes th | Started | Automatic     | Local Serv  | Stop          |  |
| 🔍 Google Update Service (gupd    | Keeps your   |         | Automatic (D  | Local Syst  | Pause         |  |
| 🔍 Google Update Service (gupd    | Keeps your   |         | Manual        | Local Syst  | Resume        |  |
| Group Policy Client              | The service  | Started | Automatic     | Local Syst  | Portart       |  |
| 🔍 Health Key and Certificate M   | Provides X.5 |         | Manual        | Local Syst  | Restart       |  |
| 🔍 HomeGroup Listener             | Makes local  |         | Manual        | Local Syst  | All Tasks 🔹 🕨 |  |
| 🔍 HomeGroup Provider             | Performs ne  |         | Manual        | Local Serv  |               |  |
| 🛸 Human Interface Device Acc     | Enables gen  |         | Manual        | Local Syst  | Refresh       |  |
| 🔍 IIS Admin Service              | Enables this | Started | Automatic     | Local Syst  | Properties    |  |
| 🔍 IKE and AuthIP IPsec Keying    | The IKEEXT   |         | Manual        | Local Syst  | ta com        |  |
| A Interactive Services Detection | Enables use  |         | Manual        | Local Syst  | Help          |  |
| A                                | <b>D</b>     |         | <b>D</b> : 11 |             |               |  |

Alternativement, sur l'invite de commande de l'administrateur vous pouvez sélectionner la commande **nette d'immunetprotect de début**. Si vous avez la version 5.0.1 ou ultérieures, entrez dans le **service wmic où le « nom comme « immunetprotect% » » startservice d'appel** commandent à la place.Ce tir d'écran affiche un exemple du service commencé avec succès

| Administrator: C:\Windows\system32\cmd.exe                                                             |       |
|----------------------------------------------------------------------------------------------------|-------|
| Microsoft Windows [Version 6.1.7601]<br>Copyright (c) 2009 Microsoft Corporation. All rights reserved. | ^<br> |
| C:\Users\TestUser>net start immunetprotect                                                             |       |
| The FireAMP Connector service was started successfully.                                                |       |

Après que vous redémarriez les services un nouvel ensemble de fichiers de base de données est créé. Ceci devrait maintenant te fournir un exemple frais du connecteur de FireAMP avec les listes blanches en cours, des listes de bloc, des exclusions, et ainsi de suite.